高一高二課程重補修上網選課操作說明

#### 1.校網首頁 >學生專區 >高中成績查詢(選課、重補修)系統

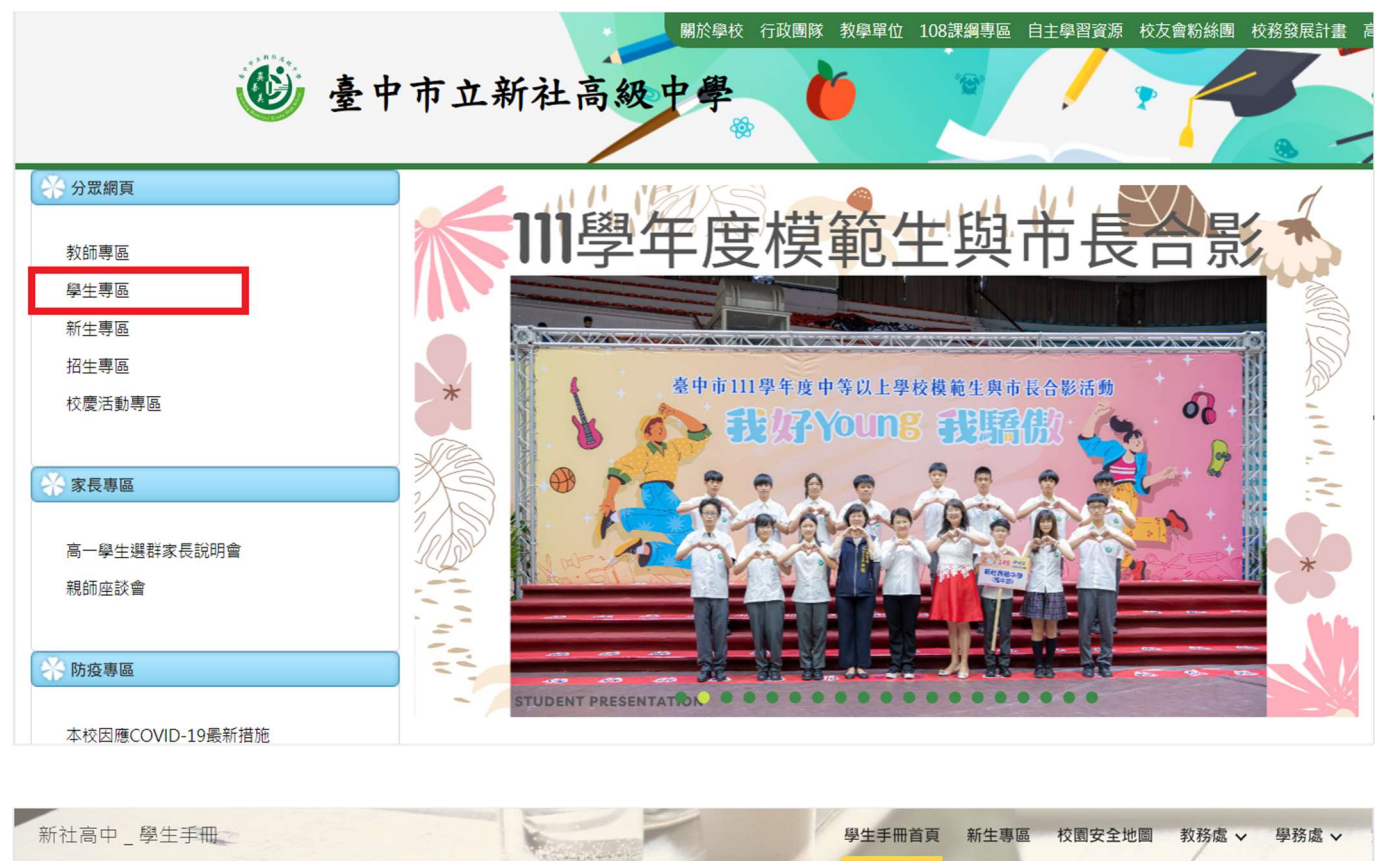

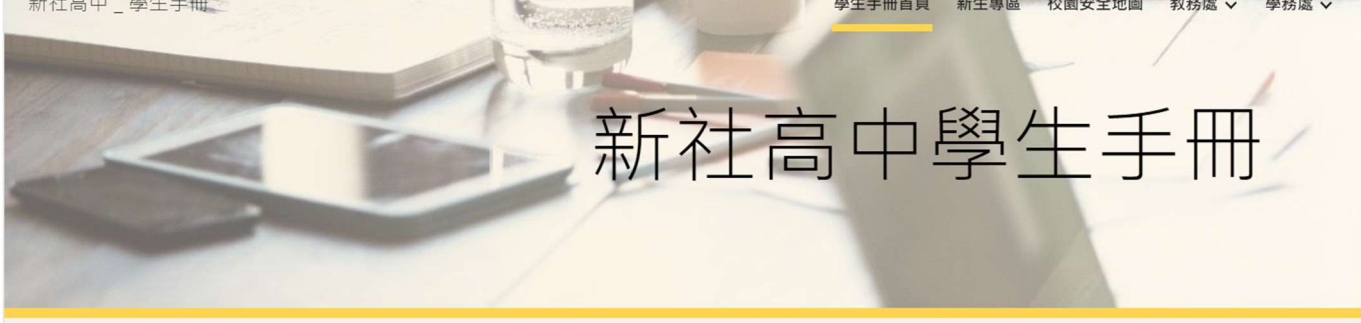

| 國中學務管理系統                      | 獎助學金訊息       | 學生宿舍 |
|-------------------------------|--------------|------|
| 國中補行評量                        | 國高中定期評量試題資料庫 | 學生社團 |
| 高中成績查詢(選課 <sup>、</sup> 重補修)系統 | 體育專科教室預約     | 四十七四 |
| 社團選社系統                        | 總務處維修        | 学生十套 |
| 高中學習歷程檔案系統                    | 資訊設備維修       | 學生專車 |
| 學生請假系統                        | 學習帳號查詢       |      |
| 班級課表                          | 學習帳號教學影片     |      |
| 學生證補發平台( <u>操作說明</u> )        | 學習帳號使用規範     |      |
|                               |              |      |

#### 2.進入選課系統,

帳號=「學號」·密碼預設「身分證字號」(曾修改密碼者以修改後為準)

| 數位校園服務                                                      | 學校首頁 服務宗旨與創新                                                                                                    |
|-------------------------------------------------------------|----------------------------------------------------------------------------------------------------|
| 登入系統                                                        | 功能說明                                                                                                    |
| (請給人登入條號)                                                   | 新生報到 在校學生 家長 教職人員 畢業校友<br>說明<br>• 各位新生請在本系統登錄報到資料。<br>• 請詳細填寫報到系統內各項資料(臺中市國中畢業生之email請提供學習帳號)。<br>• 若無法登錄時,請洽教務處註冊組(04-25812116#213)。<br>• 請同學依規定時間辦理報到,逾時依招生簡章規定視同放棄!<br>對我報到 |
| 4.驗證碼英文不分大小寫。<br>5.建議使用 <u>Chrome, Firefox</u> 以取得較佳的使用者體驗。 | <b>注意專項</b> ★系統開放時間為: * ★若達系統開放時間仍無法登入,請將瀏覽器關閉後重新開啟。 大狩行政系統服務資訊: (使用上若有關局學校購。) 學校: 臺中市立新社高級中學 聯絡電話:(04)2581-2116 冬統廠商: 巨橫寶祖, 聯絡電話:0.0-77300089                                 |

# 3.登入系統後 >07 重修自學 >重修學生線上選課

| でも見ていた。         |   |               |                        |                     |               |             |         |           |
|-----------------|---|---------------|------------------------|---------------------|---------------|-------------|---------|-----------|
| 學生線上            |   |               |                        |                     |               |             |         |           |
| 01各項查詢 🖌        |   |               |                        |                     | <b>岗我的</b> 衫  | F事曆         |         | 4         |
| 02綜合資料 🖌 🖌      |   |               |                        |                     |               | 3 - 7 1 - 1 |         |           |
| 03新選課作業-108課綱   | 節 | 時間            | ⊖ <mark>29</mark><br>_ | <b>30</b>           | 31<br>Ξ       | <b>01</b>   | 02<br>五 | <b>03</b> |
| 04彈性學習 🖌 🖌      | 1 | 08:10 - 09:00 | 體育                     | 植物組織培養實             | 農業資訊管理會       |             |         |           |
| 05選社作業 🖌 🖌      |   |               | 宋依頻                    | 習周奕廷                | 習周奕廷          |             |         |           |
| 06升學進路 🖌 🖌      | 2 | 09:10 - 10:00 | 休閒農業實務                 | 植物組織培養實             | 農業資訊管理實       |             |         |           |
| 06報備請假 🗸 🗸      |   |               | 廖恩羽                    | 自实廷                 | 周奕廷           |             |         |           |
| 07重修自學 ^        | 3 | 10:10 - 11:00 | 什問曲光痴汉                 | 体的组体拉美丽             |               |             |         |           |
| 填寫重修自學意願        |   |               | 下间展来員務<br>廖恩羽          | 但初出藏石食員<br>習<br>田亦び | 主物投帆低調<br>葉俊賢 |             |         |           |
| 重修學生線上選課        | 4 | 11:10 - 12:00 |                        | 间关廷                 |               |             |         |           |
| 列印學生重修意願調查表     |   |               | 休閒農業實務<br>廖恩羽          | 英語文<br>曾秋碧          | 各類文學選讀<br>陳家欽 |             |         |           |
| 學生列印重修自學報名單     | 5 | 13:15 - 14:05 | NE PH 11 AL            | THE PET rates I for | ** **         |             |         |           |
| 學生列印歷年重修自學成績一覽表 |   |               | 進階王初<br>모 合 藩          |                     | 央 語 乂<br>՝    |             |         |           |

### ※ 進入選課頁面,邊框、邊角可滑鼠按住伸縮

| 《》新社高中                                                                                                    |          | = |     |     |            |             |            |           |                  |        |         | 首頁                     | 修改密碼   |
|----------------------------------------------------------------------------------------------------|----------|---|-----|-----|------------|-------------|------------|-----------|------------------|--------|---------|------------------------|--------|
|                                                                                                    |          |   |     |     |            |             |            |           |                  |        |         |                        |        |
| 學生線上                                                                                                    | ~        |   |     | -   | 110/0      | F /2C       | 10.00      |           | (the part 112/01 | (20    |         | 16.00                  |        |
|                                                                                                    |          |   | 開始  | 日期: | 112/0      | 15/20 開始時間: | : 16:00    |           | 結束日期: 112/05     | 5/29   | 結束時間:   | 16:00                  | 初週 >   |
| 01各項查詢                                                                                                    | ~        |   | 注意  | 事項: |            |             |            |           |                  |        |         |                        |        |
| 02综合資料                                                                                                    | ~        |   | 請點調 | 重修科 | 日帝出言       | ∎修班級。       |            |           | 請點選重修班級          | 帝出上課時間 |         |                        |        |
| 03新選押作業-108課編                                                                                                    |          |   | 重修和 | 目資料 | e <b>l</b> |             |            | •         | 重修班級             |        |         | 漫                      | 鼠按住    |
| CONTRACTOR AND                                                                                                    | 200      |   | 修   | 修   | 修          |             |            |           | 班級               | 教師     | 人數上限 選該 | 【人數 加退選 <mark>線</mark> | 框可左右伸缩 |
| 04彈性學習                                                                                                    | ~        |   | 課   | 課   | 課          | 手修利日        | 手校 117 4日  |           |                  |        |         |                        |        |
|                                                                                                    |          |   | 學   | 年   | 學          | 里修件日        | 里珍玩叙       |           |                  |        |         |                        |        |
| 05選社作業                                                                                                    | *        |   | 年   | 級   | 期          |             |            | 25        | 3月读什             |        |         |                        |        |
| and the second second sec |          |   | 109 | 1   | 1          | 國語文         |            | - //<br>2 | 981女任<br>象板可左左伸旋 |        |         |                        |        |
| 06升學進路                                                                                                    | ×        |   | 110 | 2   | 2          | 國語文         |            | 2         |                  |        | 淮       | 冒張按住                   |        |
|                                                                                                    |          |   | 111 | 3   | 1          | 國語文         |            |           |                  |        | ā       | J左上右下伸縮                |        |
| 06報備請假                                                                                                    | <b>*</b> |   | 111 | 3   | 2          | 國語文         |            |           |                  |        |         | 沒有言                    | 錄      |
| 07重修白鹰                                                                                                    |          |   | 109 | 1   | 1          | 英語文         |            |           | 上課時間             |        |         | 0                      |        |
| 07 <u>m</u> 19 El 19                                                                                                    |          |   | 109 | 1   | 2          | 英語文         |            | - 1       | 上課日期             | 節次     | 教室      |                        |        |
| 填寫重修自學意願                                                                                                    |          |   | 110 | 2   | 1          | 英語文         |            | - 1       |                  | Mb X   | 771     | 201 63 40 /+           |        |
|                                                                                                    |          |   | 110 | 2   | 2          | 英語文         |            |           |                  |        |         | <b>海</b> 禹按1±          |        |
| 重修學生線上選課                                                                                                    |          |   | 111 | 3   | 1          | 英語文         |            | - 1       |                  |        |         | 邊框可左右                  | 伸縮     |
| 利印刷生電修會簡調委素                                                                                                    |          |   | 111 | 3   | 2          | 英語文         |            | - 1       |                  |        |         | ↔                      |        |
| 为中学工业修意服的巨权                                                                                                    |          |   | 109 | 1   | 2          | 地理          |            | - 1       |                  |        | _       |                        |        |
| 學生列印重修自學報名單                                                                                                    |          |   | 100 | 1   | 2          | 公氏與仕習       |            | -         |                  |        | 沒有主     | <b>络</b> 四目的体          |        |
|                                                                                                    |          |   | 109 | 1   | 2          | 16学         |            |           | 滑鼠按住             |        | 12/54   | 》 / 演員按任               |        |
| 學生列印歷年重修自學成績一                                                                                                    | 電表       |   |     |     |            |             | 1 - 45 共 4 | 條         | 可左上右下伸縮          |        |         | 可左上右                   | 下伸縮    |
| 00北周淮攻                                                                                                    |          |   |     |     |            |             |            | _         |                  |        |         |                        |        |

### 4.點選「修課年級」,重新排序1年級~3年級

| 🌑 新社高中         |   | =   |           |          |               |      |    |             |     |      | 首頁 修    | 收密碼 🛛 🖸 | 7  |
|----------------|---|-----|-----------|----------|---------------|------|----|-------------|-----|------|---------|---------|----|
| 學生線上           | ~ | 開始  | 日期:       | 112/05   | 5/26 開始時間: 16 | :00  | 結束 | 5日期: 112/05 | /29 | 結束時間 | : 16:00 | _       | 初刻 |
| 01各項查詢         | ~ | 注意  | 事項:       |          |               |      |    |             |     |      |         |         |    |
| 02綜合資料         | ~ | 請點選 | ∟<br>重修科目 | 帶出重      | 修班級。          |      |    | 請點選重修班編     |     | 間。   |         |         |    |
|                |   | 重修利 | 目資料       | <u>}</u> |               |      | 0  | 重修班級        |     |      |         |         | 0  |
| 05制选环1F来-106环期 |   | 修課  | 修課        | 修課       | 重修科目          | 重修班級 |    | 班級          | 教師  | 人數上限 | 選課人數    | 加退選     |    |
| 04彈性學習         | ~ | 學年  | 牛級        | 学期       | 開催さ           |      | *  |             |     |      |         |         |    |
| 05選社作業         | • | 109 | 1         | 1        | 英語文           |      |    |             |     |      |         |         |    |
|                |   | 109 | 1         | 2        | 英語文           |      |    |             |     |      |         |         |    |
| 06升學進路         | ~ | 109 | 1         | 2        | 地理            |      |    |             |     |      |         |         |    |
| ののお供給等用        |   | 109 | 1         | 2        | 化學            |      |    |             |     |      |         |         |    |
|                |   | 109 | 1         | 2        | 全民國防教育        |      | 11 |             |     |      |         | 沒有記     | 録  |
| 07重修自學         | ~ | 109 | 1         | 1        | 英文會話<br>英文会社  |      |    | 上課時間        |     |      | 0       |         |    |
|                |   | 109 | 1         | 1        | 央义曾祜          |      |    | 上課日期        | 節次  | 教室   |         |         |    |
| 填寫重修自學意願       |   | 110 | 2         | 2        | TF初主座<br>爾語文  |      |    |             |     |      |         |         |    |
| 重修鳳生娘 F 選課     |   | 110 | 2         | 1        | 英語文           |      |    |             |     |      |         |         |    |
| 王尚子工家工艺环       |   | 110 | 2         | 2        | 英語文           |      |    |             |     |      |         |         |    |
| 列印學生重修意願調查表    |   | 110 | 2         | 2        | 公民與社會         |      |    |             |     |      |         |         |    |
| 商开列印美校白商和夕盟    |   | 110 | 2         | 1        | 健康與護理         |      |    |             |     |      |         |         |    |
| 學生列印里修日學報名単    |   | 110 | 2         | 2        | 健康與護理         |      |    |             |     | 3    | 8有記錄    |         |    |

5.以下範例以高三重補修科目為例,本次高一高二重補修科目請對照校網

公告「高一高二課程日程表」,選取有開課且要重修的科目 ※有開課的科目,點選左邊「重修科目」,右邊「重修班級」會出現「班級」、「教師」等資訊

| (1)新社高中       | =        |                 |               |               |                         |           |        |                    |                     |            | 首頁 修改密    | .碼 🗹  |
|---------------|----------|-----------------|---------------|---------------|-------------------------|-----------|--------|--------------------|---------------------|------------|-----------|-------|
|               |          |                 |               |               |                         |           |        |                    |                     |            |           |       |
| 學生線上          | · · · ·  | 開始              | 日期:           | 112/05        | 5/26 開始                 | 寺間: 16:00 | 結束     | 日期: 112/05/29      | 结束時間                | : 16:00    | 初選        | ~     |
| 01各項查詢        | ~        | 注意              | 事項:           |               |                         |           |        |                    | 7                   |            | 07754     |       |
| 02綜合資料        | <b>*</b> | 請點選加            | ∎修科目          | 带出重           | 修班級·                    |           | 請      | 點選重修班級帶出上          |                     |            |           |       |
| 03新選課作業-108課綱 | •        | 重修利             | 目資料           |               |                         |           | 0      | 重修班級               |                     |            |           | 0     |
| 04彈性學習        | •        | 修課<br>學年<br>110 | 修課<br>年級<br>4 | 修課<br>學期<br>2 | <b>重修科目</b><br>在地特用作物加上 | 重修班級      | 6      | 班級<br>.(商)(農)英文+英関 | 教師<br>讀3上 t055. 曾秋碧 | 人數上限<br>14 | 選課人數<br>0 | 加退選加選 |
| 05選社作業        | <b>.</b> | 110<br>111      | 2             | 2             | 數位行銷<br>國語文             |           |        |                    |                     |            |           |       |
| 06升學進路        | × .      | 111             | 3             | 2             | <b>顾</b> 語文<br>英語文      |           |        |                    |                     |            |           |       |
| 06報備請假        | × .      | 111             | 3             | 2             | 英語文                     |           | 4      |                    |                     |            |           |       |
| 07重修自學        | ~        | 111             | 3             | 1             | 音樂<br>音樂                |           |        | 上課時間               |                     | 0          | 1         | -1共1條 |
| 填寫重修自墨實簡      |          | 111             | 3             | 1             | 美術                      |           | _ [    | 上課日期               | 節次                  | 教室         |           |       |
|               |          | 111             | 3             | 1             | 夫伽<br>生物技術概論            |           |        |                    |                     |            |           |       |
| 重修學生線上選課      |          | 111             | 3             | 2             | 生物技術概論                  |           |        |                    |                     |            |           |       |
| 列印學生重修意願調查表   |          | 111             | 3             | 1             | 農業資訊管理實習                |           |        |                    |                     |            |           |       |
|               |          | 111             | 3             | 2             | 農業資訊管理實習                |           |        |                    |                     |            |           |       |
| 學生列印重修自學報名單   |          | 111             | 3             | 1             | 各類文學選讀                  |           |        |                    |                     |            |           |       |
| 學生列印歷年重修自學成績─ | ・覧表      | 111             | 3             | 1             | 英文閱讀進階                  | 1 - 45 共  | ▼ 45 條 |                    |                     |            |           |       |
| 08升學進路        |          |                 |               |               |                         |           |        |                    |                     |            |           |       |

※**未開課**的科目,點選左邊「重修科目」,右邊「重修班級」<u>不會</u>出現

#### 「班級」、「教師」等資訊

|              |          |     |     | -   |             |               |             |       |      | _   |
|--------------|----------|-----|-----|-----|-------------|---------------|-------------|-------|------|-----|
| 各項查詢         | *        | 注意  | 事項: |     |             |               |             |       |      |     |
| 合資料          | ~        | 請點選 | 重修科 | 目帶出 | 重修班级·       |               | 請點選重修班級帶出上課 | 時間・   |      |     |
| f選課作業-108課綱  | •        | 重修和 | 目資  | 4   |             |               | ◎ 重修班級      |       |      |     |
|              |          | 修   | 修   | 修   |             |               | 班級          | 教師    | 人數上限 | 選課人 |
| 性學習          | ~        | 課   | 課   | 課   | 重修利日        | 重修研细          |             |       |      |     |
|              |          | 學   | 年   | 學   | ALL 10-17 C | ALL NO ALL NX |             |       |      |     |
| 社作業          | × .      | 年   | 級章  | 期   |             |               |             |       |      |     |
|              |          | 110 | 2   | 2   | 農業資源應用實習    |               | ^           |       |      |     |
| 學進路          | ~        | 110 | 2   | 2   | 植物識別實習      |               |             |       |      |     |
|              |          | 110 | 2   | 1   | 英文閱讀初階      |               |             |       |      |     |
| 備請假          | ~        | 110 | 2   | 2   | 英文閱讀初階      |               |             |       |      |     |
|              |          | 110 | 2   | 2   | 在地特用作物加工    |               |             |       |      |     |
| 修自學          | ~        | 110 | 2   | 2   | 數位行銷        |               |             |       |      |     |
|              |          | 111 | 3   | 1   | 國語文         |               | 上課時間        |       | 0    |     |
| 填寫重修目學意願     |          | 111 | 3   | 2   | 國語文         |               | 上課日期 節次     | 教室    |      |     |
| 雷修爲生媳上還課     |          | 111 | 3   | 1   | 英語文         |               |             | 20.44 |      |     |
|              |          | 111 | 3   | 2   | 英語文         |               |             |       |      |     |
| 列印學生重修意願調查表  |          | 111 | 3   | 1   | 音樂          |               |             |       |      |     |
|              |          | 111 | 3   | 2   | 音樂          |               |             |       |      |     |
| 學生列印重修自學報名單  |          | 111 | 3   | 1   | 美術          |               |             |       |      |     |
| 學生列印歷年重修白墨成緒 | 一臂表      | 111 | 3   | 2   | 美術          |               |             | 边右記錄  | 4    |     |
|              |          | 111 | 3   | 1   | 生物技術概論      |               |             | 沒方記到  | *    |     |
| <b>単進路</b>   | <b>v</b> | 111 | 3   | 2   | 生物技術概論      |               |             |       |      |     |
|              |          | 111 | 3   | 1   | 農業資訊管理實習    |               |             |       |      |     |
| 報表           | ~        | 111 | 3   | 2   | 農業資訊管理實習    |               |             |       |      |     |
|              |          | 111 | 3   | 1   | 各類文學選讀      |               | •           |       |      |     |
| 多元表現         | ~        |     |     |     |             | 1 . 45 # 45   | 1/3         |       |      |     |
|              |          |     |     |     |             | 1 45 🖂 45     | 19W         |       |      |     |
|              |          |     |     |     |             |               |             |       |      |     |

#### 6.點選「**重修班級」**·帶出下面「上課時間」

※注意要選的課程,是否有衝堂!

| (6)新社高中          | =        |                                                                                | 首頁 修改密碼 💟         |
|------------------|----------|--------------------------------------------------------------------------------|-------------------|
|                  |          |                                                                                |                   |
| 學生線上             | <b>*</b> | 開始日期: 112/05/26 開始時間: 16:00 結束日期: 112/05/29 結束時間: 16:00                        | 0 初週 ~            |
| 01各項查詢           | * I      | 注意事項:                                                                          |                   |
| 02综合資料           | <b>~</b> | 接點導重修科目帶出重修研鑽。 播點導重修研鑽帶出上握時間。                                                  |                   |
|                  |          | ■ 條利日常約<br>■ 修利日常約<br>● 「「修和如                                                  | 0                 |
| 03新選課作業-108課綱    | × .      |                                                                                |                   |
| 0 4 200 14 89 30 |          | 修課 修課 修課 重修科目 重修班級 推過 教師 人數 日                                                  | <u>是 雄興人物</u> 加退選 |
| 04弹性學習           | Ť.       | 學中 中級 學期 110 2 2 在地特用作物加上 110 2 4 在地特用作物加上 110 4 4 4 4 4 4 4 4 4 4 4 4 4 4 4 4 | 加選                |
| 05 羅辻作業          | •        | 110 2 2 數位行銷                                                                   |                   |
| 00211FX          |          | 111 3 1 圆語文                                                                    |                   |
| 06升學進路           | v .      | 111 3 2 國語文                                                                    |                   |
|                  |          | 111     3     1     英語文                                                        |                   |
| 06報備請假           | × .      | 111 3 2 英語文                                                                    | •                 |
|                  |          | 111 3 1 音樂                                                                     | 1-1共1條            |
| 07重修自學           | ^        | 111 3 2 音樂 上課時間                                                                | 0                 |
| <b>主要要放力用来</b> 群 |          | 111 3 1 美術                                                                     |                   |
| 項易里慘曰學息願         |          | 111 3 2 美術 112/06/06 筆1節                                                       |                   |
| 重修學生線上選課         |          | 111 3 1 生物技術機論 112/06/06 第2節                                                   |                   |
|                  |          | 1111 3 2 生物技術機論 112/06/06 第3節                                                  |                   |
| 列印學生重修意願調查表      |          | 1111 3 1 長来資訊管理貢留 112/06/06 第4節                                                |                   |
| 眉生列印雷修白昌報之間      |          | 1111 3 2 展来資訊管理頁管 112/06/06 第5節                                                |                   |
| 学工力的重要日本報日本      |          | 1111 3 1 谷規文學遊復 112/06/06 第6節                                                  |                   |
| 學生列印歷年重修自學成績一覽   | 表        | 111 3 天义阅读通道 112/06/08 第6節                                                     |                   |
|                  |          | 112/06/08 第7節                                                                  |                   |
| 08升學進路           | ×        | 112/06/08 第8節                                                                  |                   |

## 7.確認要選的課程,點選**「加選」,「重修班級」**會出現在左邊重修科目旁

邊

| 🕲 新在高中                   |          |       |          |           |                |                 |              |          |      |           |
|--------------------------|----------|-------|----------|-----------|----------------|-----------------|--------------|----------|------|-----------|
| 四开始上                     |          |       |          |           |                |                 |              |          |      |           |
| *T*T                     |          | 開始日期  | : 112/05 | 5/26 開始時間 | 16:00          | 結束日期: 112/05/29 | 結束時          | 間: 16:00 | 初刻   | ~         |
| 01各項查詢                   | <b>•</b> | 计典字符  |          |           |                |                 |              |          |      |           |
|                          |          | 注息爭現  |          |           |                |                 | 11           |          |      |           |
| 02綜合資料                   | × I      | 請點選重修 | 科目帶出重    | 修班級・      |                | 請點選重修班級帶出上書     | 果時間・         |          |      |           |
| 03新彈裡作業-108鯉綱            | <b>•</b> | 重修科目了 | 資料       |           |                | O 重修班級          |              |          |      |           |
| COMPLETE ALL TO DECEMBER |          | 修課修調  | 課修課      |           | al. 100 TH 101 | 班級              | 教師           | 人數上限     | 選課人數 | 加視鍵       |
| 04彈性學習                   | × .      | 學年 年編 | 級學期      | 皇餘科日      | 里修斑蝨           | 6.(商)(農)英文+英関   | 讀3 t055. 曾秋碧 | 14       | 0    | 加選        |
|                          |          | 110   | 2 2      | 在地特用作物加工  |                | •               |              |          |      |           |
| 05選社作業                   | × .      | 110   | 2 2      | 數位行銷      |                |                 |              |          |      |           |
|                          |          | 111   | 3 1      | 國語文       |                |                 |              |          |      |           |
| 06升學進路                   | × .      | 111   | 3 2      | 國語文       |                |                 |              |          |      |           |
|                          |          | 111   | 3 1      | 英語文       |                |                 |              |          |      |           |
| 06報備請假                   | × .      | 111   | 3 2      | 英語文       |                | <u> </u>        |              |          |      |           |
|                          |          | 111   | 3 1      | 音樂        |                | _               |              |          |      | 1 - 1 共 1 |
| )7重修自學                   | ^        | 111   | 3 2      | 音樂        |                | 上課時間            |              |          | 0    |           |
| 信安无论白朗空际                 |          | 111   | 3 1      | 美術        |                | 上課日期            | 節次           | 教室       |      |           |
| 供為里沙日字息原                 |          | 111 : | 3 2      | 美術        |                |                 |              |          |      |           |
| 重修學生線上選課                 |          | 111   | 3 1      | 生物技術概論    |                |                 |              |          |      |           |
|                          |          | 111   | 3 2      | 生物技術概論    |                |                 |              |          |      |           |
| 列印學生重修意願調查表              |          | 111 : | 3 1      | 農業資訊管理實習  |                |                 |              |          |      |           |
| 用山口的市体合用地在黑              |          | 111   | 3 2      | 農業資訊管理實習  |                |                 |              |          |      |           |
| 學士列印里慘目學報名単              |          | 111   | 3 1      | 各類文學選讀    |                |                 |              |          |      |           |
| 學生列印歷年重修自學成績             | 一覽表      | 111   | 3 1      | 英文閱讀進階    |                | *               |              |          |      |           |
|                          |          |       |          |           | 1 - 45 共 45 (  | l願              |              |          |      |           |
| 08升學進路                   |          |       |          |           |                |                 |              |          |      |           |

| 🐠 新社高中         |              | =   |              |       |                    |                     |   |                  |          |         | 首頁 修改密? | H.        |
|----------------|--------------|-----|--------------|-------|--------------------|---------------------|---|------------------|----------|---------|---------|-----------|
|                |              |     |              |       |                    |                     |   |                  |          |         |         |           |
| 學生線上           |              |     |              |       |                    |                     |   |                  |          |         | _       |           |
|                |              | 開始  | 日期: 11.      | 2/05, | /26 開始             | 時間: 16:00           |   | 結束日期: 112/05/29  | 結束時間     | : 16:00 | 初選      | ~         |
| 01各項查詢         |              | 注音  | <b>車</b> 項 : |       |                    |                     |   |                  |          |         |         |           |
| (a)(b)会評判      |              |     |              |       |                    |                     |   | 1                |          |         |         |           |
| 02综合真科         |              | 請點選 | 重修科目帶        | 出重信   | 多班級,               |                     | _ | 請點選重修班級帶出上課時間    | •        |         |         |           |
| 03新選課作業-108課編  |              | 重修利 | 目資料          |       |                    |                     | 6 | 重修班級             |          |         |         | 0         |
|                |              | 修課  | 修課修          | ≹課    | 手收到口               | <b>王 校 1</b> 11 4月  |   | 班級               | 教師       | 人數上限    | 選課人數    | 加退選       |
| 04彈性學習         |              | 學年  | 年級學          | 副期    | 里修件日               | 里修斑紋                |   | 6.(商)(農)英文+英閱讀3上 | t055.曾秋碧 | 14      | 1       | 退選        |
|                |              | 110 | 2            | 2     | 住地特用作物加上           |                     | 1 | •                | -        |         |         |           |
| 05選社作業         |              | 110 | 2            | 2     | <u>敦</u> 位行納       |                     |   |                  |          |         |         |           |
|                |              | 111 | 3            | 1     | 國語又                |                     |   |                  |          |         |         |           |
| 06升學進路         |              | 111 | 2            | 1     | 题 韶 入<br>茶碗 六      | 4 (立)(曲) 甘ナ+ 甘田徳? し | 1 |                  |          |         |         |           |
| oc #2 ## ## #2 |              | 111 | 3            | 2     | <u>米</u> 丽人<br>黄莼立 | 0.(阳川展)突入"突风碛"上     |   | 1                |          |         |         |           |
| しり 報告 時 時 11文  |              | 111 | 3            | 1     |                    |                     |   |                  |          |         | 1.      | 1 兰 1 修   |
| 07重修白恩         |              | 111 | 3            | 2     | 音楽                 |                     | 1 | L 100 0 5 88     |          |         | 1       | I / I IMK |
| 0,10,1         |              | 111 | 3            | 1     | 美術                 |                     | 1 | 上詠时间             |          |         |         |           |
| 填寫重修自學意願       |              | 111 | 3            | 2     | 美術                 |                     | 1 | 上課日期             | 5次 4     | 教室      |         |           |
|                |              | 111 | 3            | 1     | 生物技術概論             |                     | 1 |                  |          |         |         |           |
| 重修學生線上邁課       |              | 111 | 3            | 2     | 生物技術概論             |                     | 1 |                  |          |         |         |           |
| 列印學生重修意願調查表    |              | 111 | 3            | 1     | 農業資訊管理實習           |                     | 1 |                  |          |         |         |           |
|                |              | 111 | 3            | 2     | 農業資訊管理實習           |                     |   |                  |          |         |         |           |
| 學生列印重修自學報名單    |              | 111 | 3            | 1     | 各類文學選讀             |                     |   |                  |          |         |         |           |
| 周七间印度在雷修白黑齿线   | 一時主          | 111 | 3            | 1     | 英文閱讀進階             |                     | • | •                |          |         |         |           |
| 學士內中產牛里隊日學成重   | <b>36</b> 40 |     |              |       |                    | 1 - 45 共 45         | 條 |                  |          |         |         |           |
| 08升學進路         |              |     |              |       |                    |                     |   |                  |          |         |         |           |
|                |              |     |              |       |                    |                     |   |                  |          |         |         |           |
|                |              |     |              |       |                    |                     |   |                  |          |         |         |           |

8. 職科英語文、會計學選課,請點選主科目(英語文、會計學)即可

- (1)主科目:英語文、會計學;副科目:英文會話、記帳實務、會計實 務
- (2)商經科、資處科、農經科、園藝科高一上及高一下「英語文」&

「英文會話」,共3學分,請點選「英語文」即可

(3) 商經科、資處科高一上及高一下「會計學」&「記帳實務」,

共4學分·請點選「會計學」即可

(4) 商經科、資處科、農經科、園藝科高二上及高二下「英語文」&

「英文閱讀初階」,共3學分,請點選「英語文」即可

(5) 商經科、資處科高二上及高二下「會計學」&「會計實務」,

共4學分·請點選「會計學」即可 (6)若有主科目及格·副科目不及格情形·請於加退選日期時選課副科

目,上課時數及費用仍依上述學分上課及收費。

| 🐌 新社高中           | =    |      |       |                    |                     |                 |           |                | ä         | i頁 修改密i | HE V        |
|------------------|------|------|-------|--------------------|---------------------|-----------------|-----------|----------------|-----------|---------|-------------|
|                  |      |      |       |                    |                     |                 |           |                |           |         |             |
| 學生線上             | ES 5 |      | 12/05 | /26 開始時間           | a · 16:00 #         | · 東日期 · 112/05/ | 29        | 結束時間·          | 16:00     | 277:38  | ~           |
| 01各項查詢           | 注:   | 意事項: | ,,    |                    |                     | 111/03/         |           | Net Sicked Ind | 10.00     | 07763   |             |
| 02综合資料           | 請點測  | 重修科目 | 带出重修  | 8班級。               |                     | 請點選重修班級問        | 8出上課時間・   |                |           |         |             |
| 03新選課作業-108課綱    | 重修   | 科目資料 |       |                    |                     | ◎ 重修班級          |           |                |           |         | •           |
|                  | 修課   | 修課   | 修課    | 重修利日               | 重修研细                | 班級              |           | 教師             | 人數上限      | 選課人數    | 加退選         |
| 04彈性學習           | 學年   | 年級   | 學期    | 准际行日               | ALL NX NX           | 6.(商)(農)英文      | +英閱讀3上 t0 | 55.曾秋碧         | 14        | 1       | 退選          |
| 05週社作業           | 110  | 2    | 2     | 數位行銷               |                     |                 |           |                |           |         |             |
|                  | 111  | 3    | 1     | 國語文                |                     |                 |           |                |           |         |             |
| 06升學進路           |      | 3    | 2     | 前建立                | 6 (空)(曲) 安宁, 安田海? し | 1               |           |                |           |         |             |
| 0.5起港结网          | L    | 3    | 2     | <u>米西</u> 人<br>五英文 | 0.(间八层/兴大"头凤旗3上     |                 |           | _              |           |         |             |
| 0040018187182    | 111  | 3    | 1     | 音樂                 |                     |                 |           |                |           |         | 1 - 1 共 1 修 |
| 07重修自學           | 111  | 3    | 2     | 音樂                 |                     | 上課時間            |           |                |           |         |             |
|                  | 111  | 3    | 1     | 美術                 |                     |                 | diff also |                | dala ette |         |             |
| 填寫重修自學意願         | 111  | 3    | 2     | 美術                 |                     | 上眯口舠            | 即火        |                | 教至        |         |             |
| <b>雷</b> 核學生線上遲遲 | 111  | 3    | 1     | 生物技術概論             |                     |                 |           |                |           |         |             |
|                  | 111  | 3    | 2     | 生物技術概論             |                     |                 |           |                |           |         |             |
| 列印學生重修意願調查表      | 111  | 3    | 1     | 農業資訊管理實習           |                     |                 |           |                |           |         |             |
| 間上別の実体と開わな際      | 111  | 3    | 2     | 農業資訊管理實習           |                     |                 |           |                |           |         |             |
| 學生列印里修自學報名単      | 111  | 3    | 1     | 各類文學選讀             |                     |                 |           |                |           |         |             |
| 學生列印歷年重修自學成績一覽調  | 111  | 3    | 1     | 央文閱讀進階             |                     |                 |           |                |           |         |             |
|                  | 111  | 3    | 2     | 英文閱讀進階<br>         |                     |                 |           |                |           |         |             |
| 08升學進路           | 111  | 3    | 1     | 尋題貫作               | 1 - 45 共 45         | 條               |           |                |           |         |             |

#### 9.已按「加選」科目,若最後確定不選,請按下「**退選」**,左邊重修科目

的**「重修班級」**會恢復成空白

| 🌔 新社高中           | =        |        |        |              |                    |                 |             |       | 首頁 修改密 | 碼 🗌 🖄 |
|------------------|----------|--------|--------|--------------|--------------------|-----------------|-------------|-------|--------|-------|
|                  |          |        |        |              |                    |                 |             |       |        |       |
| 學生線上             | Ť        | 開始日期:  | 112/05 | /26 開始時間:1   | 6:00               | 結束日期: 112/05/29 | 結束時間        | 16:00 | 初選     | ~     |
| 01各項查詢           | •        | 注音声頂,  |        |              |                    |                 | -           |       |        |       |
| 02位合资料           |          | 11版学校: |        |              |                    | 1               |             |       |        |       |
| 02款口具料           |          | 請點選重修科 | 目帶出重   | 家班級・         |                    | 請點選重修班級帶出上課時    |             |       |        | _     |
| 03新選課作業-108課編    | <b>•</b> | 重修科目資料 | 2      |              |                    | 9 重修班級          |             |       |        |       |
|                  |          | 修課 修課  | 修課     | 玉修利日         | 壬修证织               | 班級              | 教師          | 人數上限  | 選課人數   | 加退到   |
| 04彈性學習           | × .      | 學年 年級  | 學期     | 里珍竹日         | 里形灯数               | 6.(商)(農)英文+英閱讀3 | 上 t055. 曾秋碧 | 14    | 1      | 退退    |
|                  |          | 110 2  | 2      | 在地特用作物加工     |                    | •               |             |       |        |       |
| 05選社作業           | × .      | 110 2  | 2      | <u>數</u> 位行銷 |                    |                 |             |       |        |       |
|                  |          | 111 3  | 2      | 图部义          |                    |                 |             |       |        |       |
| 06升學進路           | × .      | 111 3  | 1      | 图码文          | 6 (商)(農)英文+3       |                 |             |       |        |       |
| 0.5招借结网          |          | 111 3  | 2      | · 天山人<br>茧莼文 | 0.(m)/(me/95, X.19 |                 |             |       |        | _     |
| U O HO DE AN IFX |          | 111 3  | 1      |              |                    |                 |             |       | 1      | -1#1  |
| 07重修自學           | ~        | 111 3  | 2      | 音樂           |                    | 上建店棚            |             | 0     |        | 17.1  |
|                  |          | 111 3  | 1      | 美術           |                    |                 |             |       |        |       |
| 填寬重修自學意願         |          | 111 3  | 2      | 美術           |                    | 上課日期            | 節次          | 教室    |        |       |
| 三次日上帝 13月7日      |          | 111 3  | 1      | 生物技術概論       |                    |                 |             |       |        |       |
| 里怜学王禄上选课         |          | 111 3  | 2      | 生物技術概論       |                    |                 |             |       |        |       |
| 列印學生重修意願調查表      |          | 111 3  | 1      | 農業資訊管理實習     |                    |                 |             |       |        |       |
|                  |          | 111 3  | 2      | 農業資訊管理實習     |                    |                 |             |       |        |       |
| 學生列印重修自學報名單      |          | 111 3  | 1      | 各類文學選讀       |                    |                 |             |       |        |       |
| 周生间印度在重修白鼎式统一    | 29 主     | 111 3  | 1      | 英文閱讀進階       |                    |                 |             |       |        |       |
| 學工列中產牛里隊日學成麗一    | 58-7X    | 111 3  | 2      | 英文閱讀進階       |                    |                 |             |       |        |       |
| 08升學進路           | ~        | 111 3  | 1      | 專題實作         |                    | *               |             |       |        |       |
|                  |          |        |        |              | 1 - 45 共 45 修      | 384             |             |       |        |       |

| 學生線上         |      | ES (  |            | 112/05 | /26 開始時間 · 1          | 6:00        | 结审    | 日期 · 112/05/29 | 结束時間             | 16.00 | - | T D         |
|--------------|------|-------|------------|--------|-----------------------|-------------|-------|----------------|------------------|-------|---|-------------|
| 01各項查詢 💙     |      | 100 × | 4 14 76) . | 112/03 | 720 05 At \$6 (b) . 2 | 0.00        | MAPIN | 112/03/23      | New Yor and Test | 10.00 | - | _           |
|              |      | 注意    | [事項:       |        |                       |             |       |                |                  |       |   |             |
| )2综合資料       | *    | 調點獎   | 重修科        | 目帶出重   | ø班級·                  |             | 詞     |                | 間 •              |       |   |             |
|              |      | 重修    | 科目資料       |        |                       |             | 0 1   | 修班級            |                  |       |   |             |
| 3新選課作業-108課調 | Ť    | 修理    | 修理         | 修理     |                       |             |       | HI KB          | 教育               | 人物ケト限 |   | · 建二丁 · 二丁  |
| 1荷件學習        | ~    | 墨年    | 年級         | 學期     | 重修科目                  | 重修班級        | 6     | (本)(単)なナムな問題   | +0EE 前分上20       | 14    | ٢ | ALS # 7 1 3 |
|              |      | TIC   | 2          | 2      | 在地符用作物加上              |             | -     | (個八展)突入"突風霞」   | 上(055.曾代岩        | 17    |   | U           |
| 國社作業         |      | 110   | 2          | 2      | 數位行銷                  |             |       |                |                  |       |   |             |
|              | •    | 111   | 3          | 1      | 國語文                   |             |       |                |                  |       |   |             |
| 學進路          | •    | 111   | 3          | 2      | 國語文                   | _           |       |                |                  |       |   |             |
|              |      | 111   | 3          | 1      | 英語文                   |             |       |                |                  |       |   |             |
| 備請假          |      | 111   | 3          | 2      | 英語文                   |             |       |                |                  |       |   |             |
|              |      | 111   | 3          | 1      | 音樂                    |             |       |                |                  |       |   |             |
| 修自學          | ^    | 111   | 3          | 2      | 音樂                    |             |       | 課時間            |                  | ۲     |   |             |
| 法实于这方用实际     |      | 111   | 3          | 1      | 美術                    |             |       | 上課日期           | 筋灾               | 教室    |   |             |
| 《易里移曰学息原     |      | 111   | 3          | 2      | 美術                    |             |       |                |                  |       |   |             |
| 重修學生線上選課     |      | 111   | 3          | 1      | 生物技術概論                |             |       |                |                  |       |   |             |
|              |      | 111   | 3          | 2      | 生物技術概論                |             |       |                |                  |       |   |             |
| 的學生重修意願調查表   |      | 111   | 3          | 1      | 晨葉資訊管理實習              |             |       |                |                  |       |   |             |
| 四十河印隶这百周却之黑  |      | 111   | 3          | 2      | 晨業資訊管理實習              |             |       |                |                  |       |   |             |
| 8土勿印里修日学報石单  |      | 111   | 3          | 1      | 各類文學選讀                |             |       |                |                  |       |   |             |
| 生列印歷年重修自學成績  | 着一覧表 | 111   | 3          | 1      | 英文閱讀趣階                |             |       |                |                  |       |   |             |
|              |      | 111   | 3          | 2      | 央 <b>又</b> 閱讀 進階      |             |       |                |                  |       |   |             |
| 學進路          | *    | 111   | 3          | 1      | 專題實作                  | 1 45 # 45   | -     |                |                  |       |   |             |
|              |      |       |            |        |                       | 1 - 45 共 45 | 1課    |                |                  |       |   |             |
| 學報表          | *    |       |            |        |                       |             |       |                |                  |       |   |             |